## 宇宙用部品データベース・制限情報へのアクセス方法

| ① 閲覧制限のある仕様書(資料)をクリックします。                                                                                                    |                                                                          |  |  |  |
|----------------------------------------------------------------------------------------------------|--------------------------------------------------------------------------|--|--|--|
| メ*A 宇宙用部品データベース                                                                                                    |                                                                          |  |  |  |
| メニュー(クリッケで表示/非表示)<br>認定試験適用仕様書(QTS)一覧<br>jaxa-qts-2010 AND 検索 OR 検索                                                                                                    |                                                                          |  |  |  |
| 品種       仕様書番号       変更仕様書         集積回路       JAXA-QTS-2010/101B ±       集積回路       集積回路         集積回路       JAXA-QTS-2010/102A ±       集積回路       東積回路         集積回路       JAXA-QTS-2010/102A ±       集積回路       マルチチップシリコン CMOS 320MIPS         集積回路       JAXA-QTS-2010/102A ±       集積回路       モノリシックシリコン CMOS 36Mビッ         集積回路       JAXA-QTS-2010/104       集積回路       モノリシックシリコン CMOS /MNOS         集積回路       JAXA-QTS-2010/104       集積回路       東通仕様書 | 文書名<br>564ビット MPU 個別仕様書<br>ットバーストSRAM 個別仕様書<br>SIC 個別仕様書<br>EEPROM 個別仕様書 |  |  |  |
| <ol> <li>アクセス制限有りの QTS や ADS をクリックすると「JAXA 安信部ネットワーク」のイユーザ ID、パスワードを入力しログインボタンを押します。</li> </ol>                                                                                                    | ページが別のウィンドウで表示されます。                                                      |  |  |  |
| Welcome to the<br>JAXA安信部ネットワーク           ユーザID<br>パスワード           ログイン           Internet Explorer のデフォルト設定では、ログイン後等に<br>セキュリティ征明書の問題がある旨のメッセージが表示されます。<br>非表示にする方法を、不具合情報ンステム及びあんしん情報ホームページ、<br>あんぜん情報ホームページの一番面に記載いてあります。                                                                                                    | ユーザID ①<br>パスワード ②<br>ログイン ③                                             |  |  |  |
| <b>・Internet Explorer(IE)6をご利用のユーザへ</b> 本システムでIE6を使用している場合、   ページの運動に長時間かかるといった現象が発生しています。   動作も不安定となるため、IE7またはIE8への更新を実施して下さい。   ※今後、IE6の動作保証は致しませんのでご了承下さい。   バスワードをお忘れの方は、こちらまでご連絡下さい。                                                                                                    | <ol> <li>「E」から始まる ID を入力</li> <li>パスワードを入力</li> <li>ログインボタン</li> </ol>   |  |  |  |

JAXA 安全・信頼性推進部

## DT18-6005a 2020/7/21

| Dulas Casura                                                                                                    |                   | Logged-in as:           |  |
|----------------------------------------------------------------------------------------------------|-------------------|-------------------------|--|
| Pulse Secure                                                                                                    |                   | EEE ログアウト               |  |
| Welcome to JACA安信部ネオワーク.                                                                                                    |                   |                         |  |
| Web ブックマーク                                                                                                    |                   | ▼                       |  |
| 宇宙用部品データベース                                                                                                    |                   | Ċ.                      |  |
|                                                                                                    |                   |                         |  |
|                                                                                                    |                   |                         |  |
|                                                                                                    |                   |                         |  |
| <b>グイン完了のメッセージが表示されます。</b>                                                                                                    |                   |                         |  |
|                                                                                                    |                   |                         |  |
|                                                                                                    |                   |                         |  |
|                                                                                                    |                   |                         |  |
| DOGIN - Internet Explorer                                                                                                    |                   |                         |  |
| LOGIN - Internet Explorer https://eee-parts.tksc.jaxa.jp/Content/data/login.html                                                                                      |                   | 表示されたらこのウィンドウ(タブ)を閉じます。 |  |
| ● LOGIN - Internet Explorer<br>▶ https://eee-parts.tksc.jaxa.jp/Content/data/login.html<br>コグインしました。<br>トウーイルドウを問『アー東度日』20をクロックは、アイださい                                |                   | 表示されたらこのウィンドウ(タブ)を閉じます。 |  |
| <ul> <li>LOGIN - Internet Explorer</li> <li>https://eee-parts.tksc.jaxa.jp/Content/data/login.html</li> <li>ログインしました。</li> <li>レウィンドウを閉じて、再度リンクをクリックしてください</li> </ul> | ° □ 🔀             | 表示されたらこのウィンドウ(タブ)を閉じます。 |  |
| EOGIN - Internet Explorer https://eee-parts.tksc.jaxa.jp/Content/data/login.html コグインしました。 ドウィンドウを閉じて、再度リンクをクリックしてください                                                | <del>\</del>      | 表示されたらこのウィンドウ(タブ)を閉じます。 |  |
| LOGIN - Internet Explorer  https://eee-parts.tksc.jaxa.jp/Content/data/login.html コグインしました。 トウィンドウを閉じて、再度リンクをクリックしてください                                               | °−° ⊂ ×<br>•      | 表示されたらこのウィンドウ(タブ)を閉じます。 |  |
| LOGIN - Internet Explorer  https://eee-parts.tksc.jaxa.jp/Content/data/login.html  グインしました。  マクインドウを閉じて、再度リンクをクリックしてくださし                                              | °<br>()<br>)<br>• | 表示されたらこのウィンドウ(タブ)を閉じます。 |  |
| LOGIN - Internet Explorer  https://eee-parts.tksc.jaxa.jp/Content/data/login.html  インレました。  なウィンドウを閉じて、再度リンクをクリックしてくださし                                               | ° • • •           | 表示されたらこのウィンドウ(タブ)を閉じます。 |  |
| LOGIN - Internet Explorer  https://eee-parts.tksc.jaxa.jp/Content/data/login.html コグインしました。  ドウィンドウを閉じて、再度リンクをクリックしてください                                              | · · · ·           | 表示されたらこのウィンドウ(タブ)を閉じます。 |  |

DT18-6005a 2020/7/21

| ⑤ 閲覧したい仕様書を再度クリックします。                                                                                                    |                                                                                                    |  |  |
|----------------------------------------------------------------------------------------------------|----------------------------------------------------------------------------------------------------|--|--|
| ★★▲ 宇宙用部品データベース                                                                                                    |                                                                                                    |  |  |
| メニュー(クリックで表示/非表示)       認定試験適用仕様書(QTS)一覧       jaxa-qts-2010       AND 検索                                                                                                    |                                                                                                    |  |  |
| 品種       仕様書番号       変更仕様書       文書名         集積回路       JAXA-QTS-2010/101B ±       集積回路 モノリシックジリコン CMOS 320MIPS 64ビット MPU 個別仕様書         集積回路       JAXA-QTS-2010/102A ±       集積回路 マルチチップシリコン CMOS 36MビットバーストSRAM 個別仕様書         集積回路       JAXA-QTS-2010/102A ±       集積回路 モノリシックジリコン CMOS 36MビットバーストSRAM 個別仕様書         集積回路       JAXA-QTS-2010/104       集積回路 マルチチップシリコン CMOS SOI-ASIC 個別仕様書         集積回路       JAXA-QTS-2010/104       集積回路 マルチチップシリコン CMOS/MNOS EEPROM 個別仕様書         集積回路       JAXA-QTS-2010/104       集積回路 共通仕様書 |                                                                                                    |  |  |
| ⑥ 宇宙用部品データベースのログイン画面が表示されます。 宇宙用部品データベース                                                                                                    |                                                                                                    |  |  |
| ログイン画面<br>D (Eメールアドレス)<br>パスワード<br>アカウントをご希望の方はこちらから中請下さい。<br>パスワードを忘れた場合は <u>こちら</u> へ                                                                                                    | <ol> <li>宇宙用部品データベースの ID(登録しているメールア<br/>ドレス)を入力</li> <li>パスワードを入力</li> <li>ログインをクリック(※)</li> </ol> |  |  |
|                                                                                                    |                                                                                                    |  |  |

DT18-6005a 2020/7/21

⑦ 閲覧したい文書が表示されます →

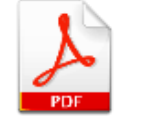

JAXA 安全・信頼性推進部